## Compete Easy Livescore Dressage Reminders for Dressage Scribes

## Prior to coming to the Event site tomorrow:

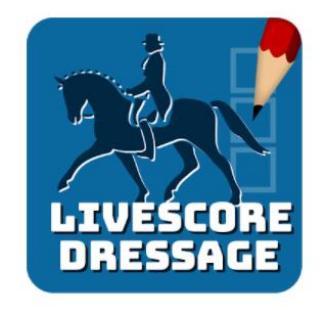

- 1. Download and install the **Livescore Dressage app** from the Google Play store or Apple App store on the device you will be scoring with.
- 2. Login to the app with the password provided by the show organizer.
- 3. Select the show you will be judging at.
- 4. Select the download from cloud button from the Compete Easy Scoreboard.

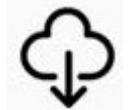

to download all competitor lists and tests

The app may take a minute to load the competitors in the background. Once the app has finished downloading, you can close the app.

## When you arrive at the show and are ready to scribe:

- 1. Open the **Compete Easy Livescore Dressage App**.
- 2. Choose the Show you are judging at.
- 3. Choose the class you will be judging first.
- 4. Choose a competitor to score.
- 5. Close the first movement and select the gear wheel at the top right of the screen and select whether you will scribe with a keyboard or stylus.
- 6. Click on the first movement in the test to start scribing.
- 7. Enter comments and movement scores for a movement and click Next to move to the next movement.
- 8. Errors of Course (off course) are scored by selecting Error 1, 2 or 3 (for errors in the same movement)
- 9. Errors of Test (voice) are scored by entering a Penalty with a reason in the Penalty comment box.
- 10. Tests are not considered final until signed by the judge. Incomplete tests cannot be signed.
- 11. If you lose wifi or data connection, just keep scoring the system will pull in tests when the connection resumes.

The system will do the rest and the scorer will let you know if there are any issues!